1/

|              | <u> </u>                                                |                           |               |
|--------------|---------------------------------------------------------|---------------------------|---------------|
| h Data Writi | ng Procedure                                            |                           |               |
| <            | Function Select Window>                                 |                           |               |
| EN           | IGINE - Microsoft Internet Explorer - [Working Offline] | ENCINE                    |               |
|              |                                                         | LIGINE                    | N401010000    |
| Ē            |                                                         |                           |               |
|              | Self-diagnosis                                          | Data List                 | Actuator Test |
|              |                                                         |                           |               |
|              |                                                         |                           |               |
|              | Drive Recorder                                          | OBD-II Test Mode          | Voltmeter     |
|              |                                                         |                           |               |
|              | Resistor                                                | ECU Information           | ECU Reset     |
|              |                                                         | <(1)                      |               |
|              |                                                         |                           |               |
|              | Coding                                                  | Combination Actuator Test |               |
|              |                                                         |                           |               |
|              |                                                         |                           |               |
|              |                                                         |                           |               |
|              |                                                         |                           |               |
|              | Select function.                                        |                           |               |
|              |                                                         |                           |               |
|              |                                                         |                           |               |

Window 1

• Press "Coding" button (Window 1: (1)) in Function Select Window to proceed to the Coding Menu Window (Window 2).

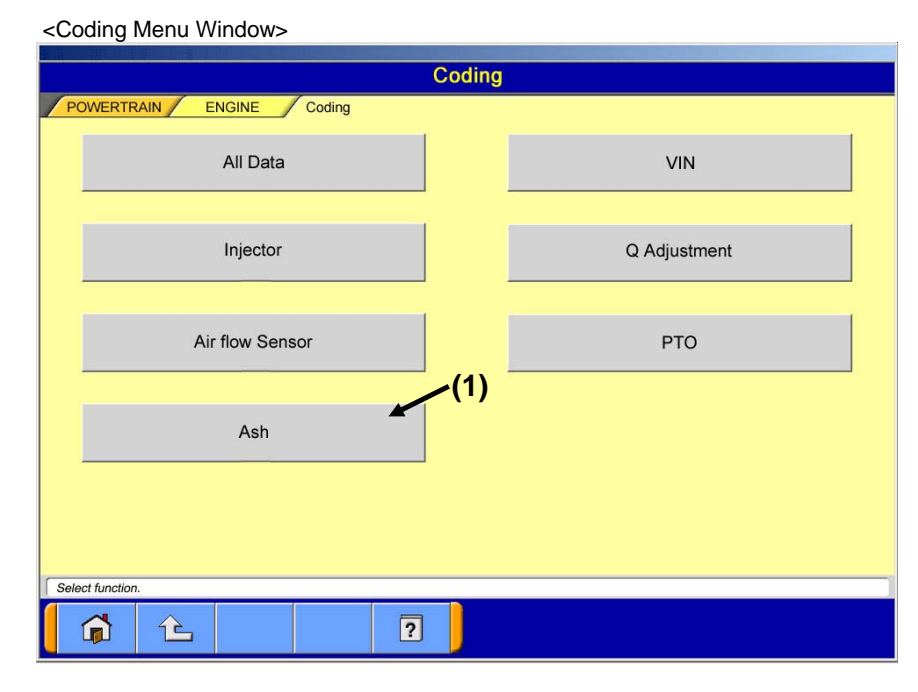

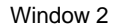

· Press "PTO" button (Window 2: (1)) to proceed to the Coding Submenu Window (Window 3).

|                     | Coding       |                 |    |
|---------------------|--------------|-----------------|----|
| POWERTRAIN ENGINE   | Coding       |                 | -( |
| Ash Accumulation Am | ount Writing | Ash Information |    |
|                     |              |                 |    |
|                     |              |                 |    |
|                     |              |                 |    |
|                     |              |                 |    |
|                     |              |                 |    |
|                     |              |                 |    |
|                     |              |                 |    |
|                     |              |                 |    |
|                     |              |                 |    |
|                     |              |                 |    |
| Select function.    |              |                 |    |
| <b>1</b>            | ?            |                 |    |
|                     |              |                 |    |

| Function button name                               | Next Window                                   | Remarks                                                |
|----------------------------------------------------|-----------------------------------------------|--------------------------------------------------------|
| Ash Accumulation Amount Writing<br>(Window 3: (1)) | Password Input Window<br>(Window 4)           | Write "Ash data" manually/<br>automatically.           |
| Ash Information<br>(Window 3: (2))                 | PTO Information Display<br>Window (Window 13) | Confirm the Ash information (Ash data) written in MUT. |

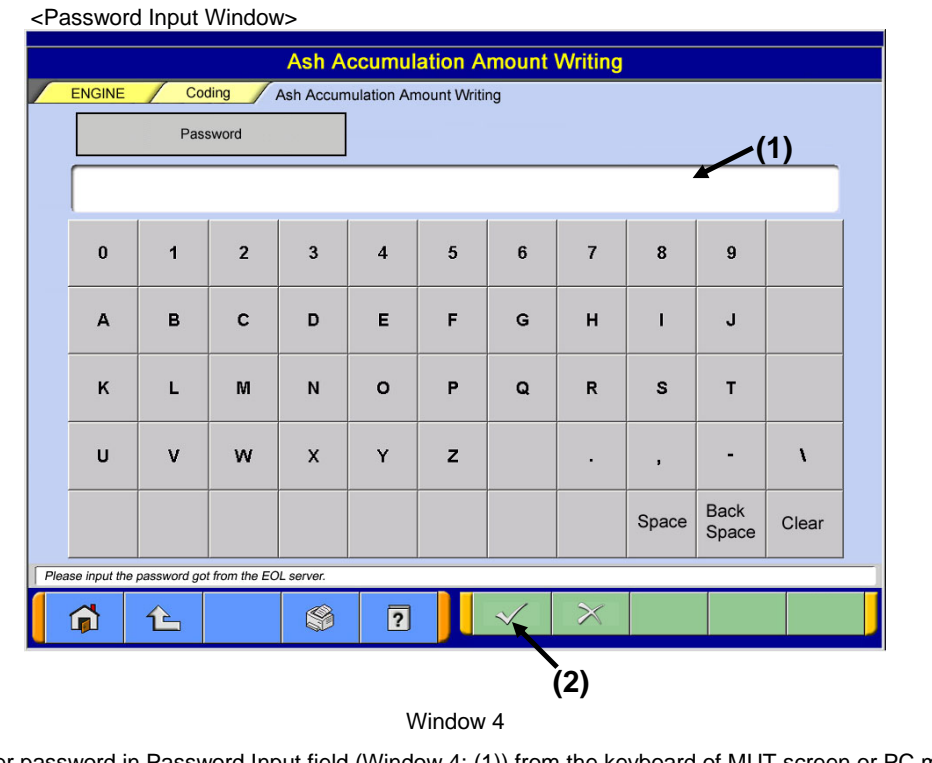

Enter password in Password Input field (Window 4: (1)) from the keyboard of MUT screen or PC main unit.
Press OK button (Window 4: (2)) to proceed to the Inquiry Number Input Window (Window 5).

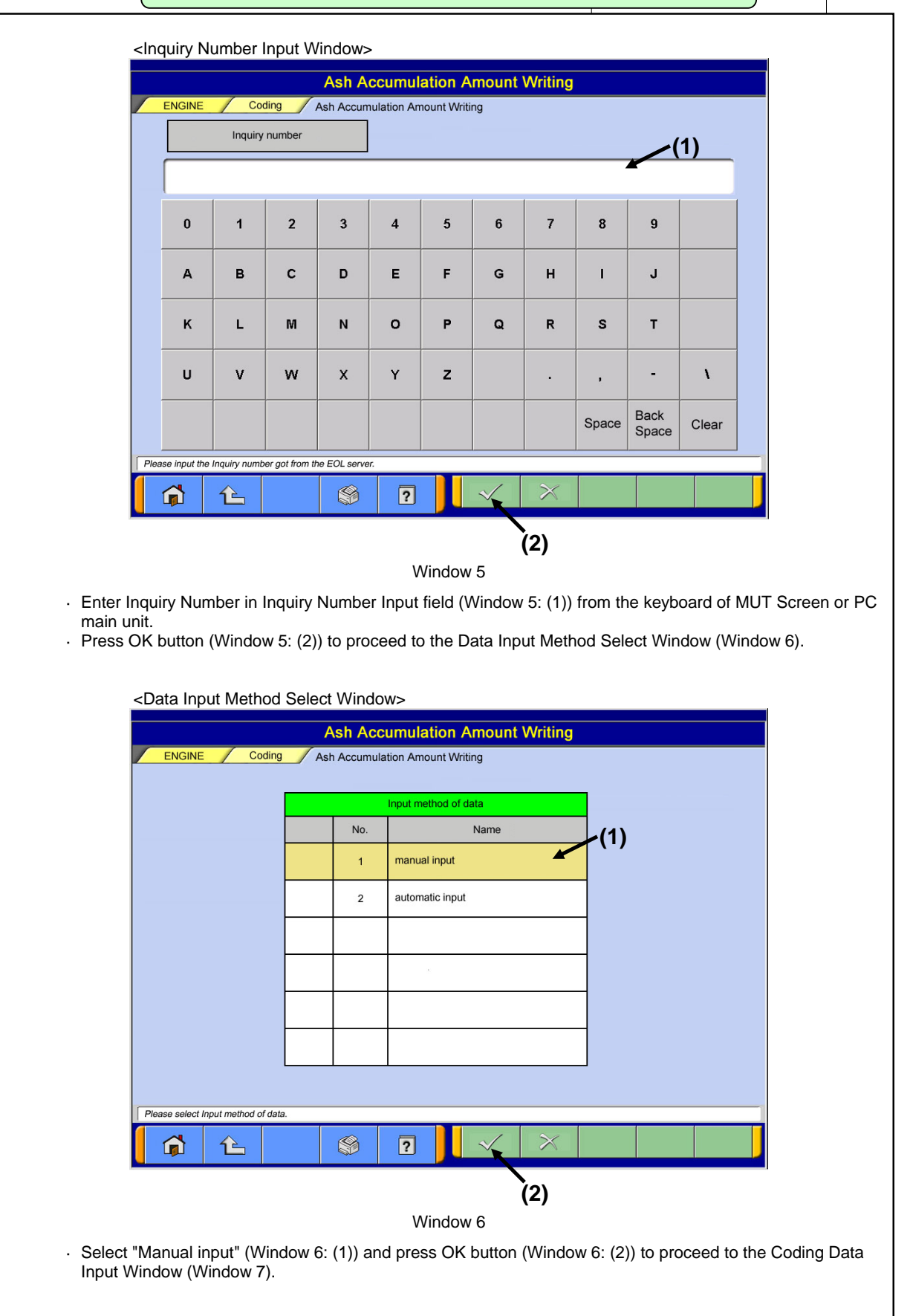

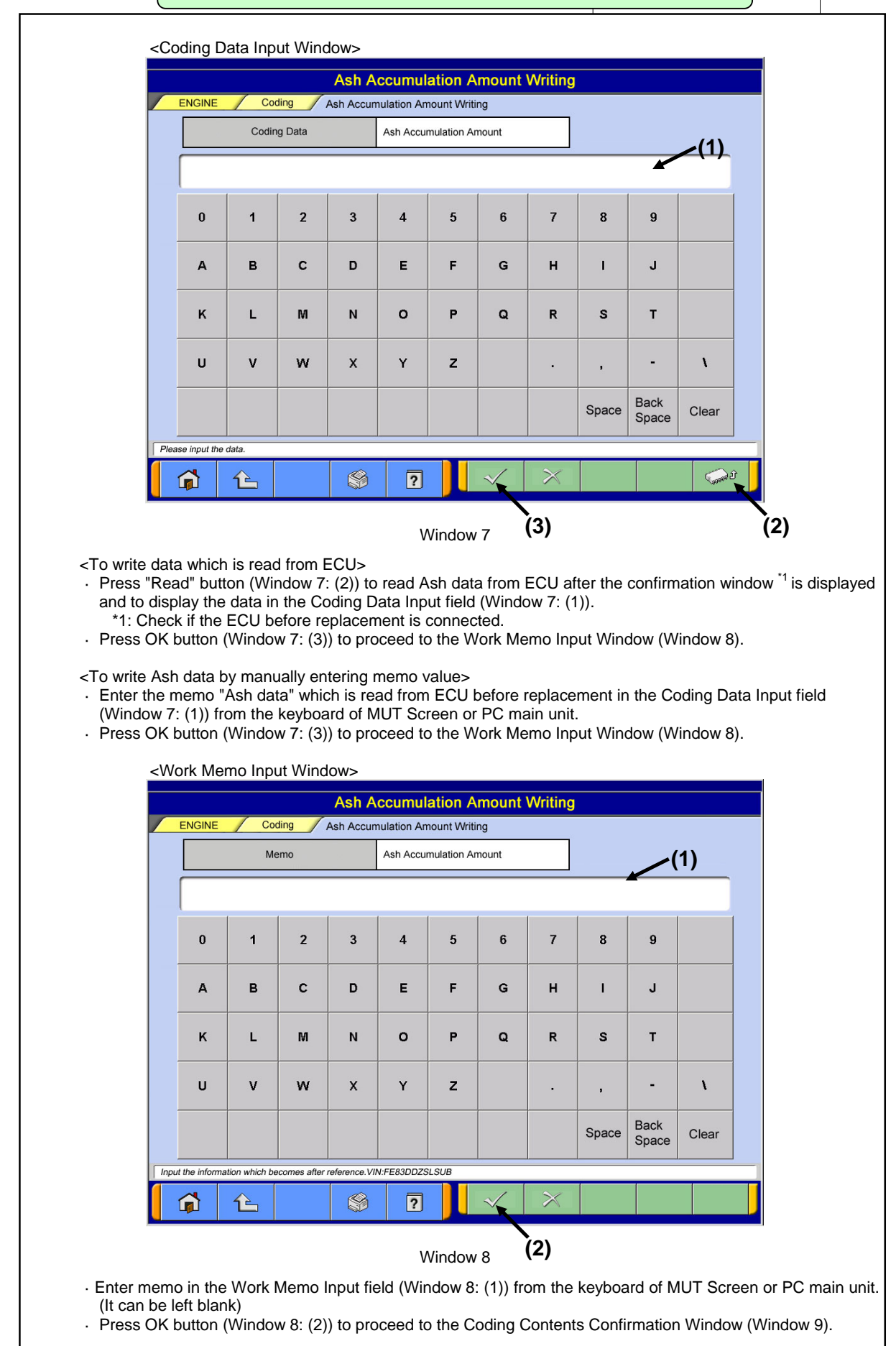

| <coding co<="" th=""><th>ntents Confirmation Wind</th><th>low&gt;</th><th></th></coding> | ntents Confirmation Wind                                             | low>                              |                                 |
|------------------------------------------------------------------------------------------|----------------------------------------------------------------------|-----------------------------------|---------------------------------|
|                                                                                          | Ash Accum                                                            | ulation Amount Writing            |                                 |
| ENGINE                                                                                   | Coding Ash Accumulation                                              | Amount Writing                    |                                 |
|                                                                                          |                                                                      | Writing details                   | -(1)                            |
|                                                                                          | Coding Item                                                          | Ash Accumulation Amount           |                                 |
|                                                                                          | Coding Data                                                          | 03 4D B0                          |                                 |
|                                                                                          | Memo                                                                 | Replace ECU                       | -                               |
|                                                                                          | Programing Date (Year/Month/Day)                                     | '05/10/11                         |                                 |
|                                                                                          | Serial Number                                                        | 12345678                          |                                 |
|                                                                                          |                                                                      |                                   | -<br>-                          |
|                                                                                          |                                                                      |                                   |                                 |
|                                                                                          |                                                                      |                                   |                                 |
| Please confirm writi                                                                     | ng contents.VIN:FE83DDZSLSUB                                         |                                   |                                 |
|                                                                                          |                                                                      |                                   |                                 |
|                                                                                          |                                                                      | Window 9 (2)                      |                                 |
| Confirm the writing                                                                      | contents (Window 9: (1))                                             | and press OK button (Window 9: (  | (2)) to display the Now Writing |
| Window (Window 1                                                                         | 0) after Writing Contents                                            | Writing Window is displayed.      |                                 |
| *1: Confirm if it is                                                                     | replaced with a new ECL                                              | J.                                |                                 |
|                                                                                          |                                                                      |                                   |                                 |
|                                                                                          | <now th="" win<="" writing=""><th>dow&gt;</th><th></th></now>        | dow>                              |                                 |
|                                                                                          | (i) Ash Accum                                                        | ulation Amount Writing            |                                 |
|                                                                                          | Now writing.                                                         |                                   |                                 |
|                                                                                          |                                                                      |                                   |                                 |
|                                                                                          |                                                                      |                                   |                                 |
|                                                                                          |                                                                      |                                   |                                 |
|                                                                                          |                                                                      |                                   |                                 |
|                                                                                          |                                                                      | Window 10                         |                                 |
| When writing is con                                                                      | npleted, Writing Complete                                            | e Window (Window 11) is displayed | d.                              |
|                                                                                          |                                                                      |                                   |                                 |
|                                                                                          | <writing complete<="" td=""><td>e Window&gt;</td><td></td></writing> | e Window>                         |                                 |
|                                                                                          | (i) Ash Accum                                                        | ulation Amount Writing            |                                 |
|                                                                                          | Writing the c                                                        | oding data has been complete.     |                                 |
|                                                                                          |                                                                      |                                   |                                 |
|                                                                                          |                                                                      |                                   |                                 |
|                                                                                          |                                                                      |                                   |                                 |
|                                                                                          |                                                                      |                                   |                                 |
|                                                                                          | (1)                                                                  | Window 11                         |                                 |
| · Press OK button (W                                                                     | /indow 11: (1)) to procee                                            | d to the Result Display Window (W | /indow 12).                     |
|                                                                                          |                                                                      |                                   |                                 |

|                                                                                                    |                                                                                                    | Ash Accum                                                                                                    | ulation Amount Writing                                                                                                    |                        |            |
|----------------------------------------------------------------------------------------------------|----------------------------------------------------------------------------------------------------|----------------------------------------------------------------------------------------------------|----------------------------------------------------------------------------------------------------|------------------------|------------|
| ENGINE                                                                                                    | Coding                                                                                                    | Ash Accumulation                                                                                                    | Amount Writing                                                                                                    |                        | ·(1)       |
|                                                                                                    |                                                                                                    |                                                                                                    | Writing Result                                                                                                    |                        |            |
|                                                                                                    | Coding Item                                                                                                    |                                                                                                    | Ash Accumulation Amount                                                                                                    |                        | 1          |
|                                                                                                    | Coding Data                                                                                                    |                                                                                                    | 03 4D B0                                                                                                    |                        |            |
|                                                                                                    | Programing Da                                                                                                    | te (Year/Month/Day)                                                                                                    | <sup>.</sup> 05/10/11                                                                                                    |                        |            |
|                                                                                                    |                                                                                                    | Tool ID                                                                                                    | 0085                                                                                                    |                        |            |
|                                                                                                    | Information                                                                                                    | Serial Number                                                                                                    | 12345678                                                                                                    |                        | -          |
|                                                                                                    |                                                                                                    |                                                                                                    |                                                                                                    |                        |            |
|                                                                                                    |                                                                                                    |                                                                                                    |                                                                                                    |                        |            |
|                                                                                                    |                                                                                                    |                                                                                                    |                                                                                                    |                        |            |
| Part Number:ME304263                                                                                                    | 3/ROM-ID:******/C                                                                                                    | communication Type:UDS                                                                                                    | on CAN/SCC:EB04/VIN:FE83DDZSLSUB                                                                                                    |                        |            |
|                                                                                                    | 5                                                                                                    |                                                                                                    |                                                                                                    |                        |            |
|                                                                                                    |                                                                                                    |                                                                                                    | •                                                                                                    |                        |            |
|                                                                                                    |                                                                                                    |                                                                                                    | (2)                                                                                                    |                        |            |
|                                                                                                    |                                                                                                    |                                                                                                    | <b>(2)</b><br>Window 12                                                                                                    |                        |            |
| result is disp                                                                                                    | layed in W                                                                                                    | riting Result V                                                                                                    | <b>(2)</b><br>Window 12<br>Vindow (Window 12: (1                                                                                                    | )).                    |            |
| result is disp<br>)K button (W                                                                                                    | layed in W<br>indow 12: (                                                                                                    | riting Result \<br>(2)) to return t                                                                                            | <b>(2)</b><br>Window 12<br>Vindow (Window 12: (1<br>o the Coding Submenu                                                                                                    | )).<br>I Window (V     | Vindow 3). |
| result is disp<br>K button (W                                                                                                    | layed in W<br>indow 12: (                                                                                                    | riting Result V<br>(2)) to return t                                                                                            | <b>(2)</b><br>Window 12<br>Vindow (Window 12: (1<br>o the Coding Submenu                                                                                                    | )).<br>I Window (V     | Vindow 3). |
| result is disp<br>DK button (W<br><ash informa<="" td=""><td>layed in W<br/>indow 12: (<br/>ition Displa</td><td>riting Result \<br/>(2)) to return t<br/>y Window&gt;</td><td><b>(2)</b><br/>Window 12<br/>Vindow (Window 12: (1<br/>o the Coding Submenu</td><td>)).<br/>Window (V</td><td>Vindow 3).</td></ash>                                                                                                    | layed in W<br>indow 12: (<br>ition Displa                                                                                                    | riting Result \<br>(2)) to return t<br>y Window>                                                                               | <b>(2)</b><br>Window 12<br>Vindow (Window 12: (1<br>o the Coding Submenu                                                                                                    | )).<br>Window (V       | Vindow 3). |
| result is disp<br>0K button (W<br><ash informa<="" th=""><th>layed in W<br/>indow 12: (<br/>ation Displa</th><th>riting Result V<br/>(2)) to return t<br/>vy Window&gt;<br/>Ash Information</th><th>(2)<br/>Window 12<br/>Vindow (Window 12: (1<br/>o the Coding Submenu<br/>h Information</th><th>)).<br/>Window (V</th><th>Vindow 3).</th></ash>                                                                                                    | layed in W<br>indow 12: (<br>ation Displa                                                                                                    | riting Result V<br>(2)) to return t<br>vy Window><br>Ash Information                                                           | (2)<br>Window 12<br>Vindow (Window 12: (1<br>o the Coding Submenu<br>h Information                                                                                                    | )).<br>Window (V       | Vindow 3). |
| result is disp<br>DK button (W<br><ash informa<="" td=""><td>layed in W<br/>indow 12: (<br/>ation Displa</td><td>riting Result V<br/>(2)) to return t<br/>ny Window&gt;<br/>Ash Information</td><td>(2)<br/>Window 12<br/>Vindow (Window 12: (1<br/>o the Coding Submenu</td><td>)).<br/>I Window (V</td><td>Window 3).</td></ash>                                                                                                    | layed in W<br>indow 12: (<br>ation Displa                                                                                                    | riting Result V<br>(2)) to return t<br>ny Window><br>Ash Information                                                           | (2)<br>Window 12<br>Vindow (Window 12: (1<br>o the Coding Submenu                                                                                                    | )).<br>I Window (V     | Window 3). |
| result is disp<br>DK button (W<br><ash informa<br="">ENGINE</ash>                                                                                                    | layed in W<br>indow 12: (<br>ation Displa                                                                                                    | riting Result V<br>(2)) to return t<br>ny Window><br>Ash Information                                                           | (2)<br>Window 12<br>Vindow (Window 12: (1<br>o the Coding Submenu<br>h Information                                                                                                    | )).<br>Window (V       | Vindow 3). |
| result is disp<br>K button (W<br>Ash Informa                                                                                                    | layed in W<br>indow 12: (<br>ation Displa<br>Coding                                                                                                  | riting Result V<br>(2)) to return t<br>ay Window><br>Ash Information                                                           | (2)<br>Window 12<br>Vindow (Window 12: (1<br>o the Coding Submenu<br>the Coding Submenu<br>hereign submenu<br>hereign submenu<br>he | )).<br>Window (V       | Window 3). |
| result is disp<br>DK button (W<br><ash informa<="" td=""><td>layed in W<br/>indow 12: (<br/>ttion Displa<br/>Coding<br/>Coding Item<br/>Coding Data</td><td>riting Result V<br/>(2)) to return t<br/>ny Window&gt;<br/>Ash Information</td><td>(2)<br/>Window 12<br/>Vindow (Window 12: (1<br/>o the Coding Submenu<br/>the Coding Submenu<br/>h Information<br/>Ash Accumulation Amount<br/>03 4D B0</td><td>)).<br/>I Window (V</td><td>Vindow 3).</td></ash>                                                                                                    | layed in W<br>indow 12: (<br>ttion Displa<br>Coding<br>Coding Item<br>Coding Data                                                                    | riting Result V<br>(2)) to return t<br>ny Window><br>Ash Information                                                           | (2)<br>Window 12<br>Vindow (Window 12: (1<br>o the Coding Submenu<br>the Coding Submenu<br>h Information<br>Ash Accumulation Amount<br>03 4D B0                                                                                                    | )).<br>I Window (V     | Vindow 3). |
| result is disp<br>DK button (W<br><ash informa<br="">ENGINE</ash>                                                                                                    | layed in W<br>indow 12: (<br>ation Displa<br>Coding<br>Coding Item<br>Coding Data<br>Programing Da                                                   | riting Result V<br>(2)) to return t<br>by Window><br>Ash Information                                                           | (2)<br>Window 12<br>Vindow (Window 12: (1<br>o the Coding Submenu<br>h Information<br>////////////////////////////////////                                                                                                    | )).<br>Window (\       | Vindow 3). |
| result is disp<br>K button (W<br>Ash Informa                                                                                                    | layed in W<br>indow 12: (<br>ation Displa<br>Coding<br>Coding Item<br>Coding Data<br>Programing Data                                                 | riting Result V<br>(2)) to return t<br>vy Window><br>Ash Information<br>te (Year/Month/Day)                                    | (2)<br>Window 12<br>Vindow (Window 12: (1<br>o the Coding Submenu<br>h Information<br>////////////////////////////////////                                                                                                    | )).<br>  Window (\     | Window 3). |
| result is disp<br>)K button (W<br><ash informa<br=""><u>ENGINE</u></ash>                                                                                                    | layed in W<br>indow 12: (<br>ation Displa<br>Coding<br>Coding Item<br>Coding Data<br>Programing Da<br>Writing tool<br>Information                    | riting Result V<br>(2)) to return t<br>by Window><br>Ash Information<br>te (Year/Month/Day)<br>Tool ID<br>Serial Number        | (2)<br>Window 12<br>Vindow (Window 12: (1<br>o the Coding Submenu<br>th Information<br>Ash Accumulation Amount<br>03 4D B0<br>'05/10/11<br>0085<br>12345678                                                                                                    | )).<br>I Window (V     | Vindow 3). |
| result is disp<br>K button (W<br><ash informa<="" td=""><td>layed in W<br/>indow 12: (<br/>ation Displa<br/>Coding<br/>Coding Item<br/>Coding Item<br/>Coding Data<br/>Programing Da<br/>Writing tool<br/>Information</td><td>riting Result V<br/>(2)) to return t<br/>by Window&gt;<br/>Ast<br/>Ash Information<br/>te (Year/Month/Day)<br/>Tool ID<br/>Serial Number</td><td>(2)<br/>Window 12<br/>Vindow (Window 12: (1<br/>o the Coding Submenu<br/>h Information<br/>Ash Accumulation Amount<br/>03 4D B0<br/>05/10/11<br/>0085<br/>12345678</td><td>)).<br/>  Window (V</td><td>Window 3).</td></ash> | layed in W<br>indow 12: (<br>ation Displa<br>Coding<br>Coding Item<br>Coding Item<br>Coding Data<br>Programing Da<br>Writing tool<br>Information     | riting Result V<br>(2)) to return t<br>by Window><br>Ast<br>Ash Information<br>te (Year/Month/Day)<br>Tool ID<br>Serial Number | (2)<br>Window 12<br>Vindow (Window 12: (1<br>o the Coding Submenu<br>h Information<br>Ash Accumulation Amount<br>03 4D B0<br>05/10/11<br>0085<br>12345678                                                                                                    | )).<br>  Window (V     | Window 3). |
| result is disp<br>K button (W<br>Ash Informa                                                                                                    | layed in W<br>indow 12: (<br>ation Displa<br>Coding<br>Coding Item<br>Coding Data<br>Programing Da<br>Writing tool<br>Information                    | riting Result V<br>(2)) to return t<br>ay Window><br>Ash Information<br>te (Year/Month/Day)<br>Tool ID<br>Serial Number        | (2)<br>Window 12<br>Vindow (Window 12: (1<br>o the Coding Submenu<br>h Information<br>////////////////////////////////////                                                                                                    | )).<br>I Window (V     | Window 3). |
| result is disp<br>)K button (W<br><ash informa<br=""><u>ENGINE</u></ash>                                                                                                    | layed in W<br>indow 12: (<br>ation Displa<br>Coding<br>Coding Item<br>Coding Data<br>Programing Da<br>Writing tool<br>Information                    | riting Result V<br>(2)) to return t<br>by Window><br>Ast<br>Ash Information<br>te (Year/Month/Day)<br>Tool ID<br>Serial Number | (2)<br>Window 12<br>Vindow (Window 12: (1<br>o the Coding Submenu<br>th Information<br>Ash Accumulation Amount<br>03 4D B0<br>105/10/11<br>0085<br>12345678                                                                                                    | )).<br>I Window (V     | Window 3). |
| result is disp<br>K button (W<br>Ash Informa<br>ENGINE                                                                                                    | layed in W<br>indow 12: (<br>ation Displa<br>Coding<br>Coding Item<br>Coding Data<br>Programing Dat<br>Programing Dat<br>Writing tool<br>Information | riting Result V<br>(2)) to return t<br>ay Window><br>As<br>Ash Information<br>te (Year/Month/Day)<br>Tool ID<br>Serial Number  | (2)<br>Window 12<br>Vindow (Window 12: (1<br>o the Coding Submenu<br>h Information<br>Ash Accumulation Amount<br>03 4D B0<br>105/10/11<br>0085<br>12345678                                                                                                    | )).<br>  Window (\<br> | Window 3). |

· The "Ash data" value which is written in ECU is displayed.